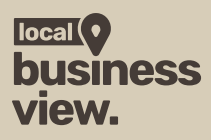

## Integration der Aufnahmen auf deiner Webseite

Die Einbindung deiner Aufnahmen auf Google und die Integration in VR übernehmen wir für dich. Auf deiner eigenen Webseite kannst du sie in nur zwei Minuten integrieren:

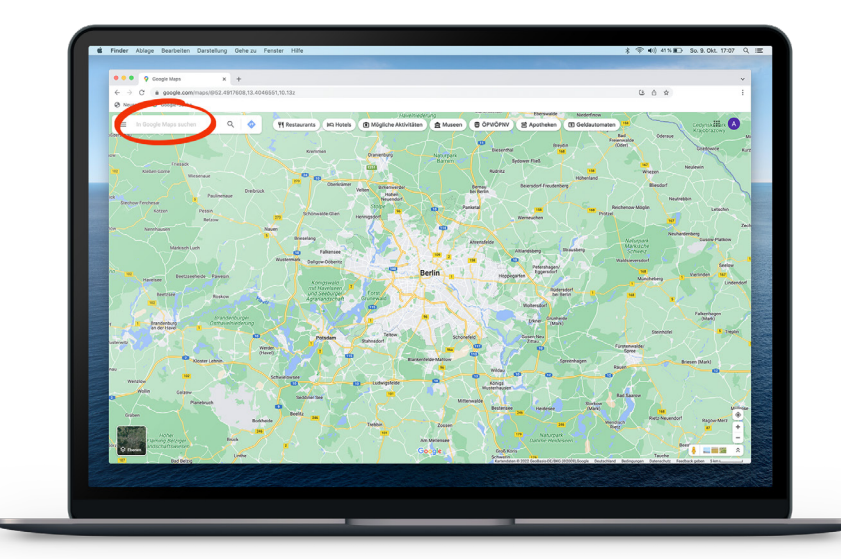

### 01:

Gehe auf Google Maps und finde dein Unternehmen mithilfe der Suchleiste.

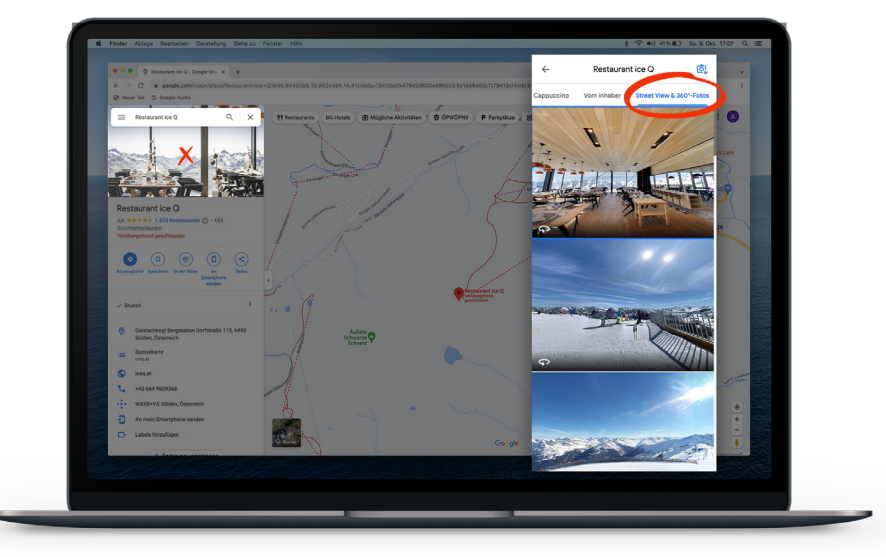

### 02:

Klicke auf dein Foto oben links und Scroll dann nach rechts zu der "Street View & 360° Fotos" Ansicht.

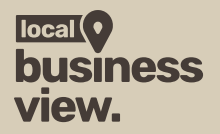

# Integration der Aufnahmen auf deiner Webseite

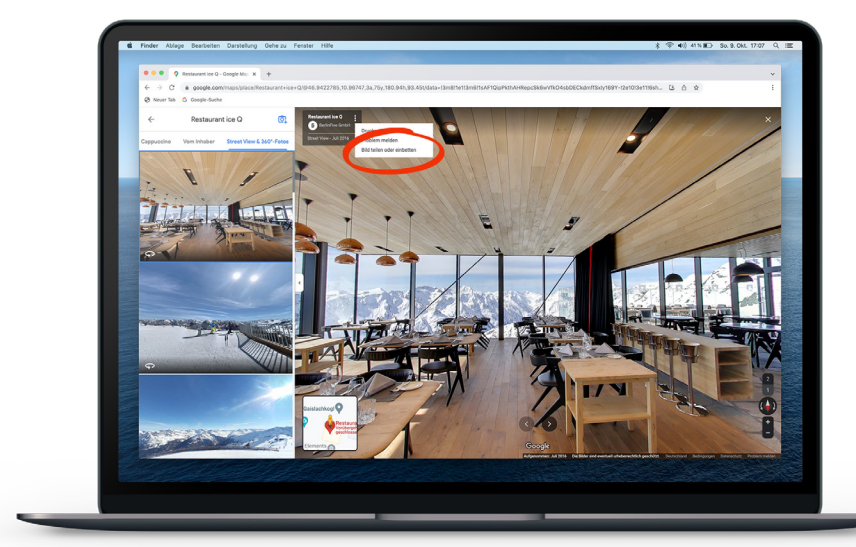

### 03:

Im oberen linken Eck findest du nun eine Infobox mit deinem Namen. Klicke auf die drei Punkte, ganz rechts außen und wähle "Bild teilen oder einbinden".

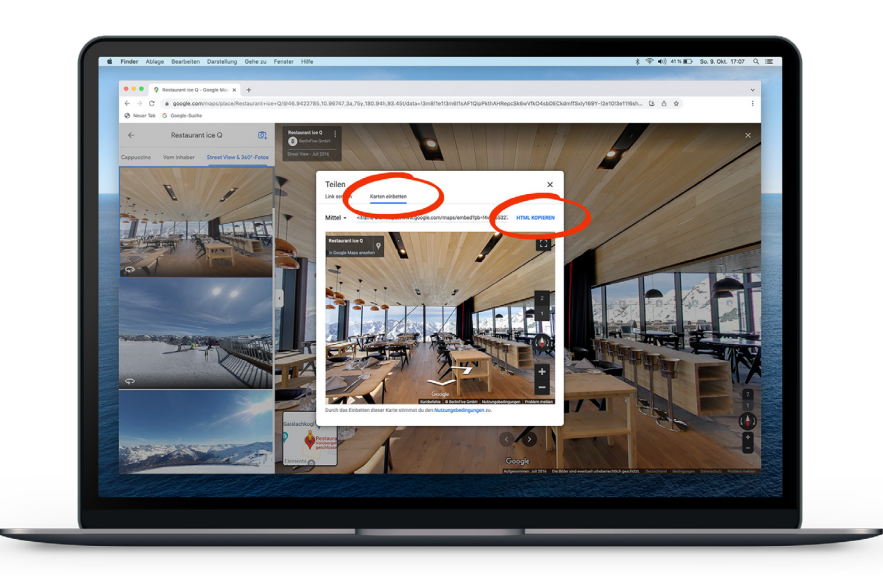

#### 04:

Gehe jetzt auf "Karten einbetten" und Kopiere den angezeigten Code. Dieser kann nun in deine Website integriert werden.